#### ЦЕНТРАЛНИ ИНФОРМАЦИОНИ СИСТЕМ

### ЦЕНТРАЛНЕ ЕВИДЕНЦИЈЕ ОБЈЕДИЊЕНИХ ПРОЦЕДУРА ЗА ИЗДАВАЊЕ ГРАЂЕВИНСКИХ ДОЗВОЛА

# Корисничко упутство

Преглед предмета и рокова у модулу супервизија

Верзија упутства:1.1Датум последње промене:29.06.2016

## Садржај

| Предуслови за приступ модулу Супервизија           | 3 |
|----------------------------------------------------|---|
| Важна напомена о приказу рокова у систему еДозволе | 3 |
| Кораци при коришћењу система                       | 4 |
| Кораци за приступ модулу Супервизија               | 4 |
| Кораци претрага у Супервизији                      | 6 |
| Преглед предмета у модулу Супервизија              | 8 |

## Предуслови за приступ модулу Супервизија

Предуслови неопходни за приступ и рад у модулу СУПЕРВИЗИЈА система еДозволе:

- Имати приступ систему, и
- Бити регистрован као корисник са једном од улога које имају привилегију приступа Супервизији. Ове улоге су:
  - Регистратор у НО
  - Овлашћено лице и регистратор у НО
  - Регистратор централне евиденције

## Важна напомена о приказу рокова у систему еДозволе

Рокови за поступање које систем еДозволе прати на потпроцесима дефинисани су у складу са Правилником о поступку спровођења обједињене процедуре електронским путем, осим у случају посебних рокова за објекте из члана 133 Закона, за које систем еДозвола тренутно нема могућности за праћење специфичних рокова.

Рокови на главном процесу, односно, рокови који прате поступање надлежног органа, само су индикативни и служе за оквирно праћење рада надлежног органа.

Тренутно, рокови које систем еДозволе мери представљају најдужи или најчешћи рок за поступање у процесу, али надлежни органи су дужни да поступају у роковима прописаним Правилником независно од рокова које приказује систем.

На пример, при издавању локацијских услова, рок који систем прати је 21 радни дан, што је оквирно рок за најдужи сценарио у коме је потребно прибавити услове за пројектовање и прикључење од ималаца јавних овлашћења за објекте који нису из члана 133. Закона (5 радних дана за обраду предмета до контактирања ималаца јавних овлашћења + 15 календарских дана за поступање ималаца јавних овлашћења + 5 радних дана за припрему акта локацијских услова = 21 радни дан, у случају да нема застоја у поступку и да нема празника током посматраног периода). Чињеница да систем приказује овај рок ни у ком случају не значи да је надлежни орган ослобођен обавезе да локацијске услове изда у року од 5 радних дана ако се акт може издати увидом у плански документ или сепарат.

На сличан начин, иако систем еДозволе приказује да је рок за издавање потврде о пријави радова два радна дана, у случају да се допринос за уређивање грађевинског земљишта плаћа на рате и да надлежни орган проверава средства обезбеђења, надлежни орган је обавезан да поступи у року од пет радних дана, у складу са Правилником.

Слично, у случајевима као што су:

- током посматраног периода има празника, или
- застаје се са поступком зато што се чека на акцију подносиоца (на пример изјашњење о стварним трошковима израде услова за пројектовање и прикључење, или
- објекат предметне градње је из члана 133. Закон и за њега важе посебни рокови,

рокови приказани у систему неће бити валидни а надлежни орган је обавезан да поступа у роковима у складу са Правилником.

У оваквим случајевима, прекорачење рокова ће се анализирати коришћењем других механизама а не на основу приказа у модулу Супервизија.

## Кораци при коришћењу система

#### Кораци за приступ модулу Супервизија

|     | Отворите један од претраживача -             |                                                                                                    |
|-----|----------------------------------------------|----------------------------------------------------------------------------------------------------|
|     | Internet Explorer, Google Chrome или         | Durant and Contraction                                                                                                    |
|     | Mozilla Firefox.                             | Аррина Сроија<br>Агенција за привредне регистре                                                                                         |
|     |                                              |                                                                                                    |
| Ţ   |                                              | Систем за централизовано пријављивање корисника                                                                                         |
|     | Унесите вашу емаил адресу и лозинку.         | За пријављивање на систем унесите Вашу адресу<br>електронске поште и лозинку.<br>Уколико нисте регистровани креирајте кориснички налог. |
| рак | Потврдите унос на тастер <u>Пријави се</u> . | Више информација о поступку креирања корисничког налога<br>можете прочитати овде                                                        |
| KO  |                                              | Електронска пошта:<br>Ваша лозинка:                                                                                                    |
|     |                                              | ПРИЈАВИ СЕ<br>Заборавили сте Вашу позинку?                                                                                              |
|     |                                              |                                                                                                    |

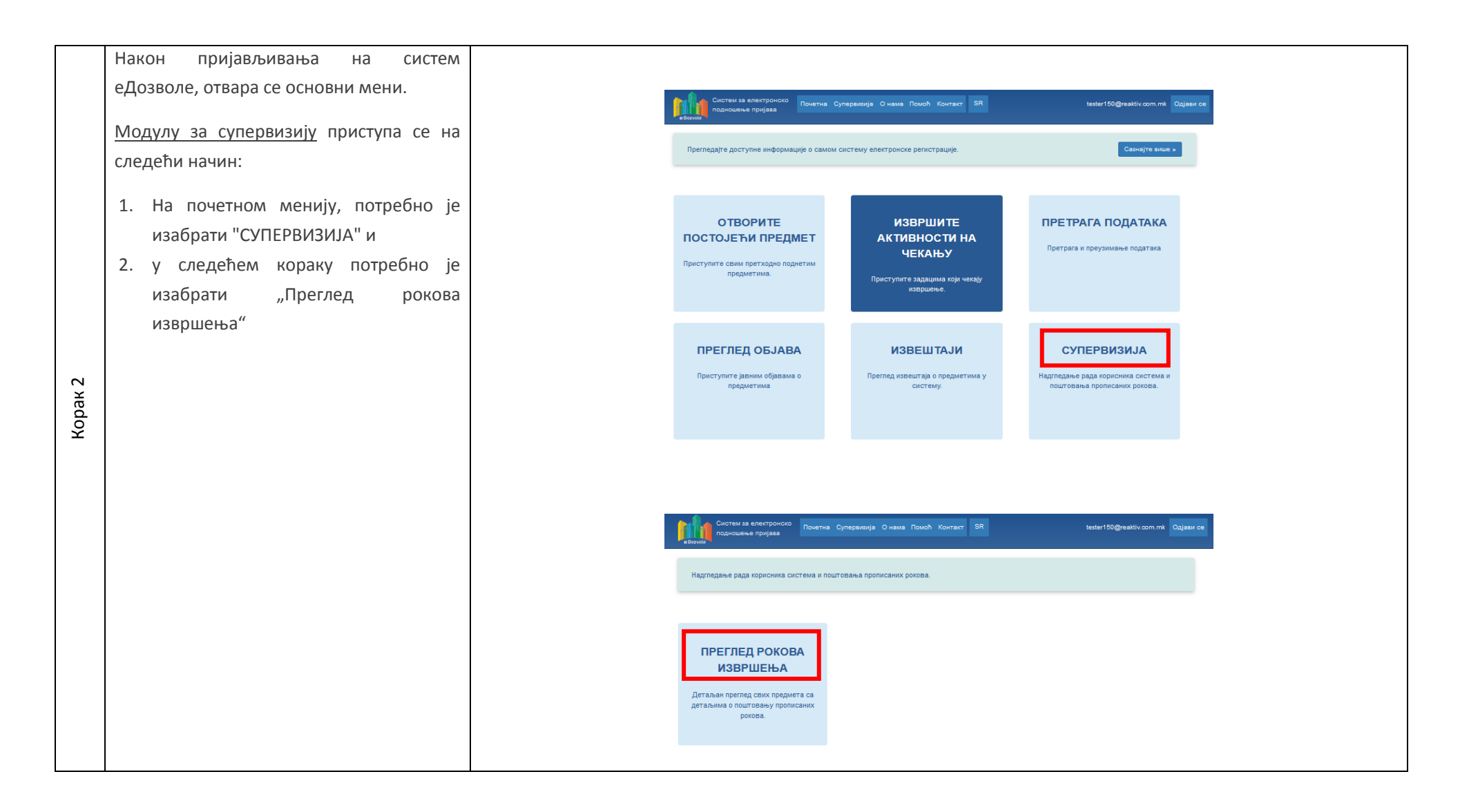

#### Кораци претрага у Супервизији

#### Напредни филтери модула Супервизија:

- <u>Статус санкционог поступка</u> омогућава избор предмета за које је покренут неки од санкционих поступака или није покренут ни један санкциони поступак;
- <u>Санкциони поступак покренут од стране</u> омогућава ограничавање избора предмета за које је покренута санкција на оне за које је тај поступак покренула организација корисника који претражује, односно на предмете у којима је поступак покренула нека друга организација;
- <u>Организација</u> омогућава избор свих предмета у којима је у обради учествовала изабрана организација. Уколико се траже предмети у којима је изабрана организација учествовала у потпроцедури, потребно је изабрати опцију "Укључи потпроцедуре у претрагу" (опција 6.);

Филтер модула Супервизија

| Број предмета         Заводни број         Врста поступка         Датум почетка ада         Датум почетка ада         Датум почетка ада         Датум завршетка да         Датум завршетка да         Датум завршетка да         Датум завршетка да         Статус санкционог поступка         Сан         Датум завршетка да         Статус санкционог поступка         Сан         Укључи све         Укључи све         Укључи потпроцедуре у претрату         Идентификатор подносиоца (тачан или део било ког         цазива подносиоца (тачан или део било ког         цазива подносиоца (тачан или део било ког         цазива подносиоца (тачан или део било ког         цазива подносиоца (тачан или део било ког         цазива подносиоца (тачан или део било ког         цазива подносиоца (тачан или део било ког         цазива подносиоца (тачан или део било ког         цазива подносиоца (тачан или део било ког         цазива подносиоца (тачан или део било ког         цазива подносиоца (тачан или део било ког         цазива подносиоца (тачан или део назива)         број парцеле (основни број или број/подброј)         © Сакриј напредне филтере | Пентрална евиденција обједињени 🗸                                   |                                              |                                                                   |
|----------------------------------------------------------------------------------------------------|---------------------------------------------------------------------|----------------------------------------------|-------------------------------------------------------------------|
| Број предмета       Заводни број       Врста поступка         Датум почетка од       Датум почетка до       Статус поступка         Датум завршетка од       Датум завршетка до       Изаберите опцију         Датум завршетка од       Датум завршетка до       Катенорија кашњења         Укључи све       Било које организације       Заберите опцију         Укључи све предмете       Број дана кашњења       Сви         Укључи све предмете       Број дана кашњења       С         Укључи све предмете       Број дана кашњења       С         Укључи све предмете       Број дана кашњења       С         Укључи све предмете       Број парцеле (основни број или бројподброј)       Идентификатор инвеститора (тачан или део кагора)         Назив инвеститора (тачан или део назива)       Број парцеле (основни број или бројподброј)       Идентификатора)         © Сакриј напредне филтере       Ітретрахи                                                                                                    | douberne opstiondale odefunous                                      |                                              |                                                                   |
| Датум почетка од       Датум почетка до       Статус поступка         Датум завршетка од       Датум завршетка до       Казберите опцију         Датум завршетка од       Датум завршетка до       Активност поступка         Статус санкционог поступка       2       Санкциони поступак покренут од стране         Укључи све       Укључи све       5       Број дана кашњења         Укључи све предмете       5       Број дана кашњења       3       Организација         Укључи све предмете       5       Број дана кашњења       6       Укључи потпроцедуре у претрагу         Идентификатор подносиоца (тачан или део било ког       Назив подносиоца (тачан или део назива)       6       Укључи потпроцедуре у претрагу         Изаберите опцији       Фрој парцеле (основни број или број/подброј)       Идентификатор инвеститора (тачан или део казива)       6         Осакриј напредне филтере       Фрој парцеле (основни број или број/подброј)       Огништи       © Поништи                                                                                                    | Број предмета                                                       | Заводни број                                 | Врста поступка                                                    |
| Датум почетка од Датум почетка до Статус поступка<br>Датум завршетка од Датум завршетка до Активност поступка<br>Датум завршетка од Датум завршетка до Сви<br>Статус санкционог поступка<br>Статус санкционог поступка<br>Статус санкционог поступка<br>Сси<br>Укључи све<br>Укључи све<br>Укључи све предмете<br>Укључи све предмете<br>Укључи све предмете<br>Идентификатор подносиоца (тачан или део било ког<br>идентификатор подносиоца (тачан или део било ког<br>идентификатор подносиоца (тачан или део било ког<br>идентификатор подносиоца (тачан или део било ког<br>идентификатор подносиоца (тачан или део било ког<br>идентификатор подносиоца (тачан или део било ког<br>идентификатор подносиоца (тачан или део било ког<br>идентификатор подносиоца (тачан или део било ког<br>идентификатора)                                                                                                    |                                                                     |                                              | Изаберите опцију 🗸                                                |
| Датум завршетка од       Датум завршетка до       Активност поступка         Статус санкционог поступка       2       Санкциони поступак покренут од стране         Укључи све       Вило које организације       3         Укључи све предмете       5       Број дана кашњења         Укључи све предмете       4       Укључи потпроцедуре у претрагу         Идентификатор подносиоца (тачан или део било ког<br>идентификатора)       Назив подносиоца (тачан или део назива)       6         Укључи све предмете       Број парцеле (основни број или број/подброј)       Идентификатор инвеститора (тачан или део<br>ког идентификатора)       Укључи потпроцедуре у претрагу         Назив инвеститора (тачан или део назива)       Број парцеле (основни број или број/подброј)       Гоништи       © Поништи                                                                                                    | Датум почетка од                                                    | Датум почетка до                             | Статус поступка                                                   |
| Датум завршетка од Датум завршетка до Активност поступка<br>Статус санкционог поступка  Сви Укључи све Укључи све Укључи све Укључи све состорија кашњења Укључи све предмете Укључи осве предмете Идентификатор подносиоца (тачан или део било ког Назив подносиоца (тачан или део било ког Назив инвеститора (тачан или део назива) Број парцеле (основни број или број/подброј) Состакриј напредне филтере Состорија кашњења Сви Сви Сви Сви Сви Сви Сви Сви Сви Сви                                                                                                    |                                                                     |                                              | Изаберите опцију 🗸 🗸                                              |
| Статус санкционог поступка<br>Укључи све<br>Укључи све<br>Укључи све предмете<br>Укључи све предмете<br>Укључи све предмете<br>Укључи све предмете<br>Идентификатор подносиоца (тачан или део било ког<br>идентификатора)<br>Врој парцеле (основни број или број/подброј)<br>Сакриј напредне филтере<br>О Поништи<br>О Претражи                                                                                                    | Датум завршетка од                                                  | Датум завршетка до                           | Активност поступк а                                               |
| Статус санкционог поступка<br>Укључи све<br>Укључи све<br>Укључи све<br>Укључи све предмете<br>Укључи све предмете<br>Укључи све предмете<br>Укључи све предмете<br>Укључи све предмете<br>Укључи потороџедуре у претрагу<br>Идентификатор подносиоца (тачан или део било ког<br>назив подносиоца (тачан или део назива)<br>Назив инвеститора (тачан или део назива)<br>Број парцеле (основни број или број/подброј)<br>Сакриј напредне филтере<br>Сакриј напредне филтере                                                                                                    |                                                                     |                                              | Сви 🗸                                                             |
| Укључи све       Било које организације       Изаберите опцију         Категорија кашњења       5       Број дана кашњења         Укључи све предмете       5       Број дана кашњења         Укључи све предмете       6       Укључи потпроцедуре у претрагу         Идентификатор подносиоца (тачан или део било ког<br>идентификатора)       Назив подносиоца (тачан или део назива)       6         Назив инвеститора (тачан или део назива)       Број парцеле (основни број или број/подброј)       Идентификатора)         © Сакриј напредне филтере       Упретрахи                                                                                                    | Статус санкционог поступка                                          | Санкциони поступак покренут од стране        | 3 Организација                                                    |
| Категорија кашњења<br>Укључи све предмете<br>Идентификатор подносиоца (тачан или део било ког<br>идентификатора)<br>Назив инвеститора (тачан или део назива)<br>Број парцеле (основни број или број/подброј)<br>Сакриј напредне филтере<br>Поништи © Претражи                                                                                                    | Укључи све 🗸                                                        | Било које организације 🗸 🗸                   | Изаберите опцију 🗸                                                |
| Укључи све предмете<br>Идентификатор подносиоца (тачан или део било ког<br>идентификатора)<br>Назив подносиоца (тачан или део назива)<br>Назив инвеститора (тачан или део назива)<br>Број парцеле (основни број или број/подброј)<br>Сакриј напредне филтере<br>Поништи © Претражи                                                                                                    | Категорија кашњења 5                                                | Број дана кашњења                            | -6                                                                |
| Идентификатор подносиоца (тачан или део било ког<br>идентификатора)<br>Назив подносиоца (тачан или део назива)<br>Назив инвеститора (тачан или део назива)<br>Број парцеле (основни број или број/подброј)<br>Сакриј напредне филтере<br>Поништи © Претражи                                                                                                    | Укључи све предмете 🗸 🗸                                             |                                              | Укључи потпроцедуре у претрагу                                    |
| Назив инвеститора (тачан или део назива)<br>Број парцеле (основни број или број/подброј)<br>○ Сакриј напредне филтере<br>⑦ Поништи<br>③ Претражи                                                                                                    | Идентификатор подносиоца (тачан или део било ког<br>идентификатора) | Назив подносиоца (тачан или део назива)      | Идентификатор инвеститора (тачан или део (<br>ког идентификатора) |
| Назив инвеститора (тачан или део назива)<br>© Сакриј напредне филтере<br>Опништи<br>© Поништи<br>© Претражи                                                                                                    |                                                                     |                                              |                                                                   |
| <ul> <li>Сакриј напредне филтере</li> <li>Поништи</li> <li>Претражи</li> </ul>                                                                                                    | Назив инвеститора (тачан или део назива)                            | Број парцеле (основни број или број/подброј) |                                                                   |
| <ul> <li>Сакриј напредне филтере</li> <li>Поништи</li> <li>Претражи</li> </ul>                                                                                                    |                                                                     |                                              |                                                                   |
| • Сакриј напредне филтере                                                                                                    |                                                                     |                                              |                                                                   |
| <ul> <li>Поништи</li> <li>Претражи</li> </ul>                                                                                                    | Сакриј напредне филтере                                             |                                              |                                                                   |
|                                                                                                    |                                                                     |                                              | 💌 Поништи 🍳 Претражи                                              |
|                                                                                                    |                                                                     |                                              |                                                                   |
|                                                                                                    |                                                                     |                                              |                                                                   |
|                                                                                                    |                                                                     |                                              |                                                                   |
|                                                                                                    |                                                                     |                                              |                                                                   |
|                                                                                                    |                                                                     |                                              |                                                                   |
|                                                                                                    |                                                                     |                                              |                                                                   |
|                                                                                                    |                                                                     |                                              |                                                                   |

Категорија кашњења користи се у комбинацији 4. са "Број дана кашњења" (опција 5.) с избором: Категорија кашњења Број дана кашњења Мање или једнако избраном броју дана Једнако избраном броју дана Укључи све предмете Мање или једнако изабраном броју дана Више или једнако избраном броју дана; . Једнако изабраном броју дана Више или једнако изабраном броју дана 5. Број дана кашњења повезан је са филтером "Категорија кашњења" (опција 4.) 6. Укључи потпроцедуре у претрагу – у случају да је ова опција активирана, све претраге по категорији Организација кашњења или организацији  $\sim$ Београд - РГЗ укључиће и потпроцесе. Ако опција није активирана, претраге се врше само по основном Укључи потпроцедуре у претрагу процесу а потпроцедуре нису укључене. НАПОМЕНА: Расположиви критеријуми за филтрирање зависе од улоге корисника, тако да неће сви корисници Претражи 🗵 Поништи имати приступ истим критеријумима за претрагу. На пример, Регистратор у надлежном органу неће имати приступ опцији 3, односно претрази према организацији учеснику у обради предмета, док ће корисник са улогом Регистратор ЦЕОП имати приступ овој опцији. Додатно, филтерима за модул Супервизија биће могуће приступити само у том модулу.

#### Преглед предмета у модулу Супервизија

- 1. Индикатор за кашњење потпроцеса:
  - Црвени индикатор да у предмету има потпроцеса код којих је пробијен рок за извршавање
  - Плави индикатор да су у предмету сви потпроцеси извршени у прописаном року
  - Нема индикатора у предмету није започет ни један потпроцес
- Индикатор рокова у процесу или потпроцесу означава број дана у односу на рок за поступање. Број дана се рачуна у истом типу дана као и сам рок, односно за рокове у календарским данима индикатор ће приказивати број календарских дана а за рокове у радним данима приказиваће радне дане. У потпроцесима у којима се рокови не мере овај индикатор се не појављује. Индикатор може имати три боје:
  - Зелена рок није пробијен а предмет је још увек у обради. Приказани број представља број дана до истека рока. Уколико није дошло до пробијања рока, индикатор остаје зелен док се обрада предмета потпуно не заврши, без обзира да ли је мерење рока већ завршено или не.

|                                |                              |                     |                     | органу                                  |            |
|--------------------------------|------------------------------|---------------------|---------------------|-----------------------------------------|------------|
| ROP-BG-<br>1022-CPI-<br>1/2016 | Издавање грађевинске дозволе | 24.05.2016 14:44:45 | 1                   | Припремљен<br>нацрт акта                | 13 🗭 🕓 🥝 💌 |
| ROP-BG-<br>1023-CPI-<br>1/2016 | Издавање грађевинске дозволе | 24.05.2016 16:05:42 | 1                   | Поступак у току                         |            |
| ROP-ZR-<br>1028-CPI-<br>1/2016 | Издавање грађевинске дозволе | 29.05.2016 23:13:49 | 29.05.2016 23:27:33 | Захтев<br>усвојен                       | 2 3 4 5    |
| ROP-BG-<br>1058-CPI-<br>1/2016 | Издавање грађевинске дозволе | 16.06.2016 10:14:13 | I                   | Захтев<br>послат<br>надлежном<br>органу | 4 🗭 🕑 🥝 👁  |
| ROP-BG-<br>1059-CPI-<br>1/2016 | Издавање грађевинске дозволе | 16.06.2016 12:39:34 | 16.06.2016 12:53:21 | Захтев<br>усвојен 🕂 🗄                   | 9 🗭 🛈 🥝 👁  |
|                                |                              |                     |                     |                                         | 1          |

Сива – рок није пробијен а обрада предмета је комплетно завршена. Приказани број представља број дана који су преостали до краја рока у тренутку када је извршена активност за коју се прати рок. Црвена – Индикатор да је рок пробијен. Приказани број показује број дана од истека Перформанса [17760] рока за поступање. З случају да је дошло до Издавање локацијских услова (одобравање и одбијање/одбацивање) пробијања рока, индикатор је црвен 4.1 4.3 Статус почетка рока Статус завршетка рока Преостали/закаснели дани независно од тога да ли је обрада предмета Захтев послат надлежном органу Припремљен акт завршена или не. 4.6 4.4 4.5 Датум почетка мерења рока Датум завршетка мерења рока Крајњи рок за поступање 01.03.2016 11:26:10 31.03.2016 00:00:00 3. Преглед статуса пријаве - као и у осталим деловима система еДозволе, овде можете Обрађивачи у периоду поступања приступити детаљима о изменама статуса предмета токо обраде, времену измена и Руководиоци у периоду поступања обрађивачу који је измене извршио 4. Преглед извршавања – омогућава отварање Затвори детаљних информација о роковима који се прате. Избором ове опције отвара се нови прозор са следећим информацијама: 4.1. Статус почетка рока – пружа информацију од ког статуса почиње мерење рока 4.2. Статус завршетка рока – пружа информацију до ког статуса се мери рок

4.3. <u>Преостали/закаснели дани</u> – на исти начин као и на другим местима, приказан је број дана у односу на рок

НАПОМЕНА: У овом прегледу квадрат ће бити сив ако је мерење рока завршено, без обзира да ли је обрада предмета завршена или није. Због тога се може десити да овај индикатор буде сив а да у основном прегледу предмета буде зелен, што се дешава у случају када је мерење рока завршено али обрада предмета још увек није завршена.

4.4. <u>Датум почетка мерења рока</u> – датум и време када је извршена акција од које почиње мерење конкретног рока

ВАЖНА НАПОМЕНА: Рачунање рокова за поступање не зависи од времена када је ова акција извршена већ почиње тек у поноћ на крају дана.

- 4.5. <u>Датум завршетка мерења рока</u> датум и време када се завршило мерење конкретног рока. У случају да активност којој се мери рок још увек није завршена, овај датум биће празан
- 4.6. <u>Крајњи рок за поступање</u> датум и време када истиче рок за поступање

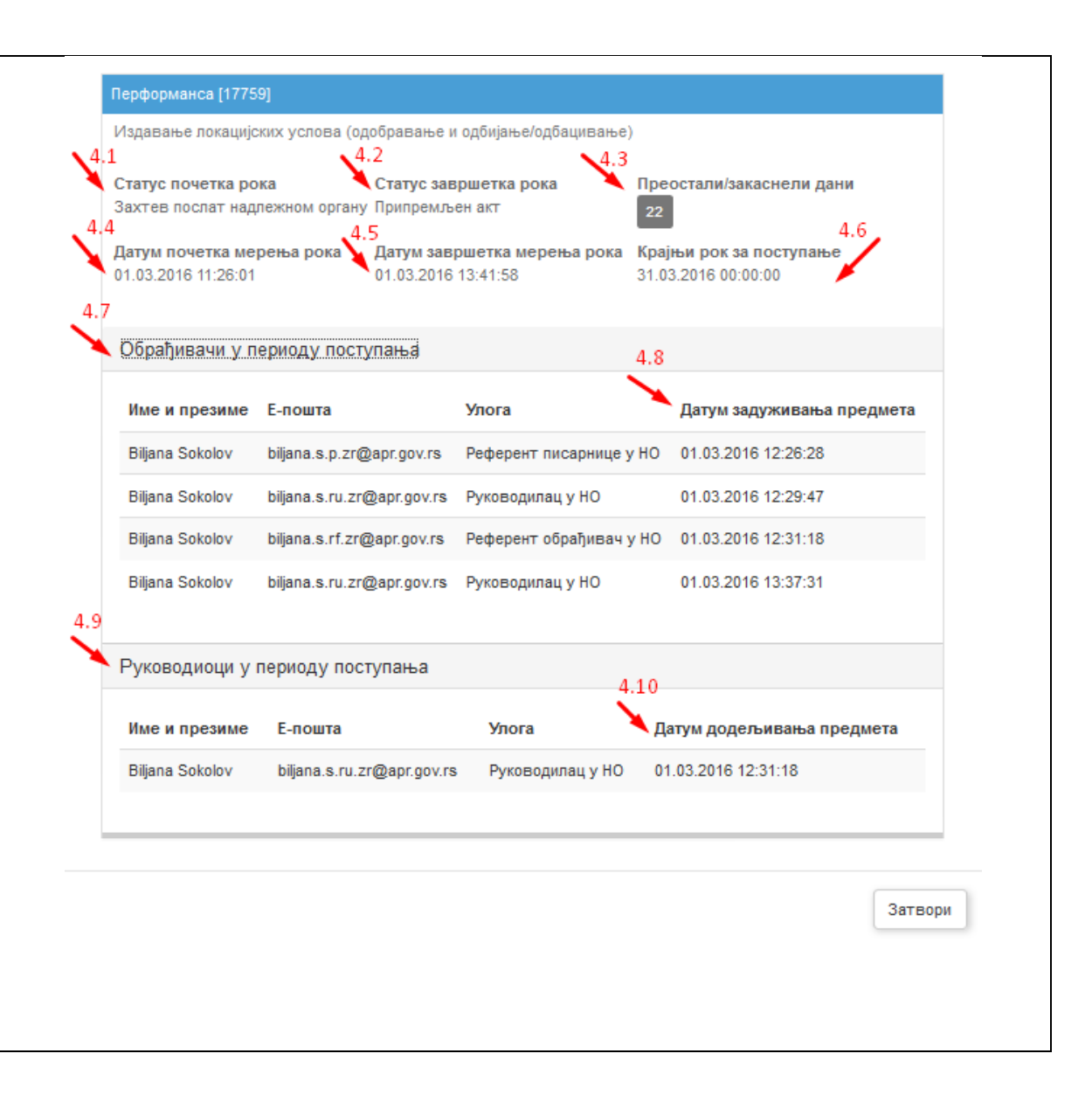

| 4.7. <u>Обрађивачи у периоду поступања</u> – списак  |  |
|------------------------------------------------------|--|
| свих обрађивача који су радили на предмету           |  |
| 4.8. <u>Датум задуживања предмета</u> – датум и      |  |
| време када је обрада предмета додељена               |  |
| обрађивачу или када је обрађивач преузео             |  |
| обраду предмета                                      |  |
| 4.9. <u>Руководиоци у периоду поступања</u> – списак |  |
| руководилаца који су вршили доделу                   |  |
| предмета на обраду                                   |  |
| 4.10.Датум додељивања предмета – датум и             |  |
| време када је обрада предмета додељена               |  |
| обрађивачу                                           |  |
|                                                      |  |
|                                                      |  |
|                                                      |  |

5. Индикатор постојања санкције у предмету -Индикатор приказује да ли је за предмет ROP-BG-Поступак у 0 1023-CPI-Издавање грађевинске дозволе 24.05.2016 16:05:42 / Ø току 1/2016 покренут један или више санкционих поступака. ROP-ZR-Додатно, избор ове опције отвара прозор који Захтев 1028-CPI-29.05.2016 23:13:49 29.05.2016 23:27:33 G Ø Издавање грађевинске дозволе vсвоіен 1/2016 омогућава преглед детаља о санкционим поступцима, ако постоје. Индикатор може бити у две боје: плава – у предмету није покренут ни један • санкциони поступак ROP-APRцрвена – у предмету је покренут бар један Број предмета ▲ Датум почетка Датум завршетка Статус 3977-CPI-**@** 1/2016 Креирање захтева за покретање санкциони поступак ROP-CO-Захтев 27.05.2016 10:54:33 / прекршајног поступка - Регистратор 3980-VPCO-2/2016 започет ROP-APR-LIFOL Изд 3978-ISAW-**(2)** НАПОМЕНА: Под санкционим поступком се у овом ИЗВ 1/2016 Преглед случају подразумева било која активност за ROP-APR-Из 3979-ISAW-**0** испитивање разлога за пробијање рока и не значи Затвори 1/2016 да је као исход санкционог поступка покренут ROP-APR-C комуникација 🚽 🚍 Издавање локацијских услова прекршајни поступак. 1/2016 са РГЗ-ом